2019年10月4日

インターネットを楽しむ

## ブラウザーの拡張機能を追加または削除する

## Microsoft Edge

- 拡張機能を見つけて Microsoft Edge に追加するには
  - Microsoft Edge を開き、[設定など] > [拡張機能] の順に選択します。推 奨される拡張機能の一覧が表示されます。
  - 2. [その他の拡張機能を探す] まで下にスクロールして選択し、Microsoft Store を開いてその他の拡張機能を探します。
  - 3. Microsoft Store で必要な拡張機能を探します。見つかったら、[入手] を選 択してデバイスにインストールします。
  - 4. インストールが完了したら、Microsoft Edge に切り替えます。
  - 5. 機能拡張で実行できることに関する通知を読み、[有効にする]を選択します。
- Microsoft Edge から拡張機能を削除するには
  - 1. Microsoft Edge を開き、[設定など] > [拡張機能] を選択します。
  - 2. 削除する拡張機能にマウス ポインターを置いて選択し、[アンインストール] を選択します。

便利な拡張機能

- 1 AdBlock 広告を表示しないようにする
- 2 Turn Off The Lights For youtube 動画などの周辺を暗くする
- 3 Translator For Microsoft Edge 英文表示を日本語に翻訳する
- 4 Ghostery 広告など表示のためのデータ収集をブロックする

有効にすると右上にアイコンが表示される。